## Navigation in Evasys für Dekan\*in/Studienprogrammleitung

Sie gelangen **innerhalb des Universitätsnetzes** über den folgenden Link zur Einstiegsseite und können sich dort über Ihren u:account anmelden:

## https://eval2.univie.ac.at:8443

Der Zugang ist aus Sicherheitsgründen nur über das Universitätsnetz möglich. Wenn Sie von **außerhalb der Universität** auf die Daten zugreifen wollen, müssen Sie vorher auf der Webseite <u>https://univpn.univie.ac.at/</u> eine VPN-Verbindung einrichten.

Danach können Sie die\*den Lehrende\*n und das jeweilige Semester wählen (1), in denen eine Auswertung zur Verfügung steht.

Auswertungsberichte zur LV-Evaluation der Universität Wien

| Bitte wählen Sie ein Semest<br>Di                       | ter und danach den gewünschter<br>rekan*in Stuible Erik | n Report aus. |            |            |
|---------------------------------------------------------|---------------------------------------------------------|---------------|------------|------------|
| Dozent*in wählen:                                       | Namen des*der                                           | r Lehrenden   | (1)        |            |
| Semester wählen:                                        | W22                                                     | \$            | Ū          |            |
| Vorantakung                                             |                                                         |               | cht        | Frankogan  |
|                                                         |                                                         | PDF-Ben       | cnt        | Fragebogen |
| litel der Lehrveranstaltungen                           |                                                         | Download      | d <b>-</b> | Download   |
|                                                         |                                                         | Download      | - I        | Download   |
| Wählen Sie ein Dokument zum Download aus dieser Tabelle |                                                         |               |            |            |

Die Berichte stehen auch auf Englisch zur Verfügung (2) (ab Sommersemester 2019). (Die Kommentare der Studierenden werden nicht übersetzt.)

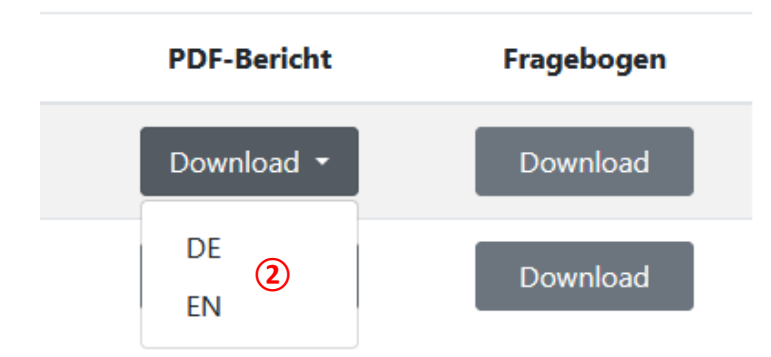

Um zur QM-Ansicht des aktuellen Semesters zu gelangen, müssen Sie **innerhalb des Universitätsnetzes** über den folgenden Link einsteigen:

## https://eval2.univie.ac.at

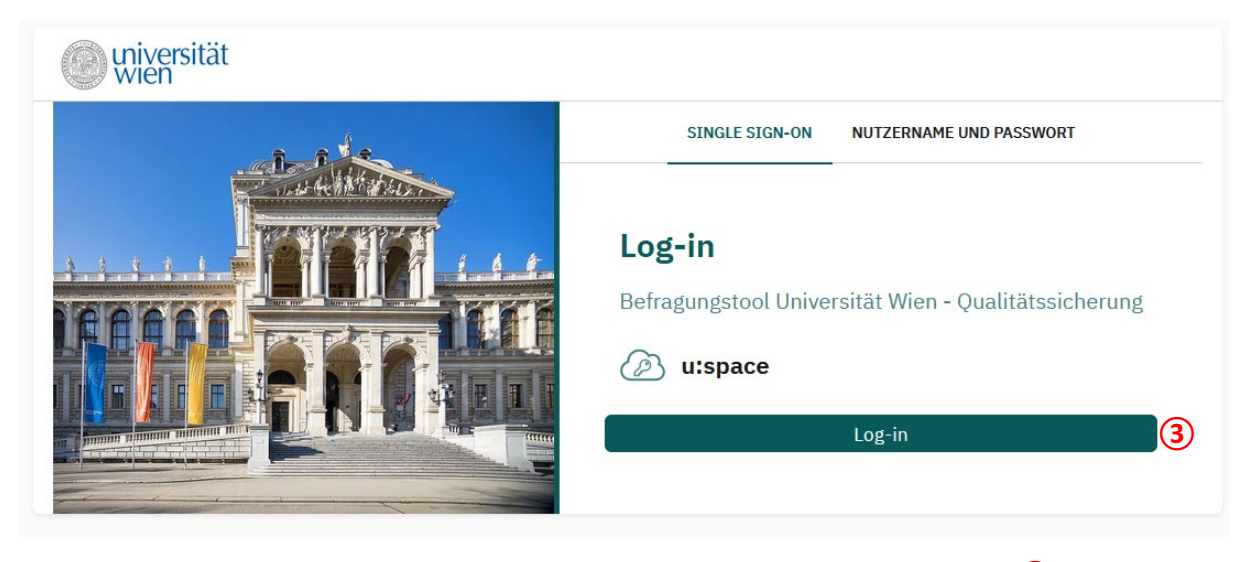

Wählen Sie "Log-in" und loggen Sie sich mit den Zugangsdaten Ihres u:accounts ein (3).

Falls Sie in mehr als einer SPL Lehrveranstaltungen halten/betreuen sind in EvaSys mehrere Benutzer\*innenprofile angelegt. Sie können rechts oben Ounter **"Nutzer wechseln"** ihr Benutzerprofil wechseln.

Im Seitenmenü "Zentrale Evaluation" können Sie zwischen

- (4) "Meine Umfragen" (Auswertungen des aktuellen und des Semesters davor sehen Sie bei "Meine Umfragen")
- (5),,QM-Ansichten" (Überblick über sämtliche Evaluationen der SPL in den letzten zwei Semestern)
- **(6)** "Archiv" (Auswertungen vergangener Semester können Sie in der "Archivansicht" abrufen)

wählen.

| <b>(4)</b><br>(5) |   |         |                      |                   | W23                | Aktualisieren  |            |         |         |
|-------------------|---|---------|----------------------|-------------------|--------------------|----------------|------------|---------|---------|
| 6                 | 5 | Für fol | gende Veranstaltunge | en sind Sie als D | ozent/in hinte     | legt:          |            |         |         |
|                   |   | W23     |                      |                   |                    |                |            |         |         |
|                   | 0 | Art     | Umfrage              |                   | Status             | Fragebogen     | Erstellt   | Erfasst | Abrufen |
|                   |   | ٩       | Test16_npi 🕜         |                   | Daten<br>vorhanden | ▶ 003-5-<br>V8 | 20.10.2023 | 2       | Deuts 🗸 |
|                   |   | ٢       | Dddd 🕜               |                   | Daten<br>vorhanden | ▶ 003-5-<br>V8 | 20.10.2023 | 3       | Deuts V |

Bei "**QM-Ansichten**" (5) unter "**Statistiken**" (7) sehen Sie einen Überblick über sämtliche Evaluationen der SPL in den letzten zwei Semestern. Wenn Sie auf Elemente in der Spalte "Auswahl" klicken, ändert sich das **Diagramm** auf der rechten Seite, um das gewählte Semester anzuzeigen.

| QM-Ansic                                                              | hten                                     |                                                                                                |                          |                                                                             |                                                                                                    |      |
|-----------------------------------------------------------------------|------------------------------------------|------------------------------------------------------------------------------------------------|--------------------------|-----------------------------------------------------------------------------|----------------------------------------------------------------------------------------------------|------|
| Statistike                                                            | n <b>(7</b> )                            |                                                                                                |                          | Diagramm                                                                    |                                                                                                    |      |
|                                                                       | <u> </u>                                 |                                                                                                |                          |                                                                             | Alle Reporte                                                                                               |      |
| Reporte für                                                           | W23                                      | 4 71                                                                                           | 1%                       |                                                                             | 8.8% 5.8% 5.2<br>4.8% 5.2                                                                                  |      |
| Descents (Cont                                                        | 200                                      | 4004                                                                                           | 201                      |                                                                             | 10.7% 96                                                                                                   |      |
| Reporte fur :                                                         | 523                                      | 1084 75                                                                                        | 9%                       |                                                                             | - 70A                                                                                                    |      |
| Reporte seit                                                          | dem letzten                              | Log-in                                                                                         |                          |                                                                             | 69.9%                                                                                                    |      |
|                                                                       |                                          |                                                                                                |                          |                                                                             |                                                                                                    |      |
| (2023-10-2                                                            | 3 10:00:23)                              |                                                                                                |                          |                                                                             |                                                                                                    |      |
| (2023-10-2)                                                           | 3 10:00:23)<br>te Qualität               | sindizes                                                                                       |                          | 10 Niedrigste                                                               | Qualitätsindizes                                                                                           |      |
| (2023-10-2)<br>10 Höchst<br>%                                         | 3 10:00:23)<br><b>:e Qualitä</b> t<br>QS | i <b>sindizes</b><br>Umfragenbeschreibung                                                      | Report                   | 10 Niedrigste<br>% QS                                                       | Qualitätsindizes<br>Umfragenbeschreibung                                                                   | Rep  |
| (2023-10-2)<br><b>10 Höchs</b><br><u>%</u><br>100.0                   | 3 10:00:23)<br>te Qualität<br>QS         | sindizes<br>Umfragenbeschreibung                                                               | Report                   | <b>10 Niedrigste</b><br>% QS<br>0.0 •                                       | Qualitätsindizes<br>Umfragenbeschreibung                                                                   | Rep  |
| (2023-10-2)<br><b>10 Höchs</b><br><u>%</u><br>100.0                   | 3 10:00:23)<br>te Qualită<br>QS          | Umfragenbeschreibung<br>Liste an Lehrveranstaltungen                                           | Report                   | <b>10 Niedrigste</b><br>% QS<br>0.0 •<br>0.0 •                              | Qualitätsindizes<br>Umfragenbeschreibung<br>Liste an Lehrveranstaltungen mit                               | Repu |
| (2023-10-2)<br><b>10 Höchs</b><br>%<br>100.0<br>100.0                 | 3 10:00:23)                              | sindizes<br>Umfragenbeschreibung<br>Liste an Lehrveranstaltungen<br>mit hohen Qualitätsindizes | Report                   | 10 Niedrigste<br>% 05<br>0.0 •<br>0.0 •<br>0.0 •                            | Qualitätsindizes<br>Umfragenbeschreibung<br>Liste an Lehrveranstaltungen mit<br>niedrigen Qualitätsindizes | Repo |
| (2023-10-2)<br><b>10 Höchs</b> t<br>96<br>100.0<br>100.0<br>100.0     | a 10:00:23)                              | umfragenbeschreibung<br>Liste an Lehrveranstaltungen<br>mit hohen Qualitätsindizes             | Report<br>2<br>2<br>2    | 10 Niedrigste<br>9 0S<br>0.0<br>0.0<br>0.0<br>0.0<br>0.0                    | Qualitätsindizes<br>Umfragenbeschreibung<br>Liste an Lehrveranstaltungen mit<br>niedrigen Qualitätsindizes | Repu |
| (2023-10-2)<br><b>10 Höchs</b><br>96<br>100.0<br>100.0<br>100.0       | e Qualität<br>QS<br>•                    | umfragenbeschreibung<br>Liste an Lehrveranstaltungen<br>mit hohen Qualitätsindizes             | Report<br>29<br>20<br>20 | 10 Niedrigste<br>% OS<br>0.0 •<br>0.0 •<br>0.0 •<br>0.0 •<br>0.0 •          | Qualitätsindizes<br>Umfragenbeschreibung<br>Liste an Lehrveranstaltungen mit<br>niedrigen Qualitätsindizes | Repu |
| (2023-10-2)<br><b>10 Höchs</b><br><u>%</u><br>100.0<br>100.0<br>100.0 | a 10:00:23)                              | umfragenbeschreibung<br>Liste an Lehrveranstaltungen<br>mit hohen Qualitätsindizes<br>8        | Report                   | 10 Niedrigste<br>% 0S<br>0.0<br>0.0<br>0.0<br>0.0<br>0.0<br>0.0<br>0.0<br>0 | Qualitätsindizes<br>Umfragenbeschreibung<br>Liste an Lehrveranstaltungen mit<br>niedrigen Qualitätsindizes | Rep  |

In den Blöcken darunter sehen Sie jeweils die 10 Lehrveranstaltungen mit den besten (8) bzw. schlechtesten (9) "Qualitätsindizes" der SPL in den letzten zwei Semestern. Dieser Wert resultiert aus dem Mittelwert bei der Frage "Gesamt gesehen halte ich die LV für… (sehr gut – sehr schlecht)".

Je nachdem wie hoch der Mittelwert ist, entsteht der Qualitätsindex folgendermaßen:

- Mittelwert 1,0-1,5 = grün (100%)
- Mittelwert 1,5-2,5 = hellgrün/gelb/orange (100%-0% linear absteigend)
- Mittelwert 2,5-5,0 = rot (0%)

Um eine vollständige Auflistung aller evaluierten Lehrveranstaltungen der SPL zu sehen, gehen Sie auf **"Weiter zur Tabellenansicht".** 

Sie bekommen eine Auflistung aller evaluierten Lehrveranstaltungen, die Sie im oberen Block (9) nach bestimmten Kriterien weiter filtern können.

Im **Notizfeld** rechts (12) kann von den Lehrenden, wie auch von den SPL eine Bemerkung/Stellungnahme eingetragen werden, die mit dem Bericht gespeichert und auch archiviert wird.

Über einen Klick auf die **Spaltenüberschrift** können die Ergebnisse nach der Spalte sortiert werden. Mit einem Klick auf die **Raute** (11) über der entsprechenden Spalte, können die Ergebnisse eingeschränkt werden (z. B. ">80%" bei der Spalte Qualität filtert alle Lehrveranstaltungen mit einem Qualitätsindex >80%).

## QM-Ansichten

| ilterma | iske                     |                            |                 |                |                               |                     |      |             |         |      |         |             |                      |             |                   |
|---------|--------------------------|----------------------------|-----------------|----------------|-------------------------------|---------------------|------|-------------|---------|------|---------|-------------|----------------------|-------------|-------------------|
|         |                          | (10)                       | Dimen           | ision          | Suchfeld                      |                     |      | Optionen    |         | Max  |         |             |                      |             |                   |
|         |                          | 40                         | Stan            | dard 🗸         |                               |                     |      | Suchen      | ~       | 50   | Anzeige | n           |                      |             |                   |
| Sucher  | gebnis                   |                            |                 |                |                               |                     |      |             |         |      |         |             | Anzahl Suche         | røebnisse f | ür *: <b>1091</b> |
|         | •                        |                            | •               | •              | •                             | *                   | •    | •           | •       | •    | •       | *           | •                    | •           |                   |
| QS      | Umfragenbeschreibung     | eingereichte<br>Fragebögen | Qualität<br>(%) | Evaluationsdat | um ♡ Teilnehmer               | Studienbeschreibung | Raum | Studiengang | Periode | Name | Vorname | Teilbereich | Formularbeschreibung | Bogen       | Details           |
| •       |                          | 3                          | 83.3            |                |                               |                     |      |             |         |      |         |             |                      |             | Details 🔀         |
| •       |                          | 2                          | 0.0             |                |                               |                     |      |             |         |      |         |             | Details 🖟            |             |                   |
| • 1     | Titel der Lehrveranstal- | 12                         | 100.0           | Weit           | Weitere Daten zu den Umfragen |                     |      |             |         |      |         |             |                      | Details 🖟   |                   |
| •       | tungen                   | 17                         | 100.0           |                |                               |                     |      |             |         |      |         |             | Details 🛱            |             |                   |
| •       |                          | 6                          | 100.0           |                |                               |                     |      |             |         |      |         |             |                      |             | Details 🗳         |
| •       |                          | 5                          | 30.0            |                |                               |                     |      |             |         |      |         |             |                      |             | Details 🗳         |
| •       |                          | 16                         | 75.0            |                |                               |                     |      |             |         |      |         |             |                      |             | Details 🛱         |
| •       |                          | 5                          | 100.0           |                |                               |                     |      |             |         |      |         |             |                      |             | Details 🗜         |
|         |                          |                            |                 |                |                               |                     |      |             |         |      |         |             |                      |             | 1                 |
|         |                          |                            |                 |                |                               |                     |      |             |         |      |         |             |                      | - 1         | Ø                 |

Für weitere Fragen stehen wir Ihnen gerne zur Verfügung!

Erik Stuible (DW 18003) und Stefanie Wachter (DW 18011)